## **Running the Unsent One-off Report**

Ideally once a week (at minimum) the Unsent One-off Report should be run by each division. The Unsent One-off Report will:

• List any Sched Dev unsent one-offs for the selected academic year (from the Welcome screen), and any selected term (if applicable, otherwise all terms will be selected).

It is important to run this report on a regular basis because:

- One-offs must be sent in order to be processed by Margie.
- Failure to send a started one-off will delay processing and could have consequences such as scheduling or a faculty member not being assigned to a class.
- Failure to send a started one-off will prevent that Sched Dev record from potential synching with AIS.

Here are the steps to run the Unsent One-off report:

1. From the Welcome page, log in with the desired academic year, select Read Only mode, and select your Division.

| UC SANTA CRUZ                              | EN AMS<br>CLP Database Campus CLP                                                                          |
|--------------------------------------------|----------------------------------------------------------------------------------------------------|
| Sched Dev AIS Sched Ca                     | t Dev AIS Cat Faculty Support Reports Admin Welcome                                                        |
| Welcome,<br>Select Access:<br>Select Year: | Corinne O'Connell C Edit • Read Only                                                                       |
| Select Dept:<br>Or Select Division:        | AMS V Then Select Subject: AMS V All<br>EN All<br>CO College<br>DA Arts<br>EN Engineering<br>HU Humanities |
| Select your division                       | PB Physical and Biological Sciences<br>SS Social Sciences                                                  |

## 2. From the menu, select Reports

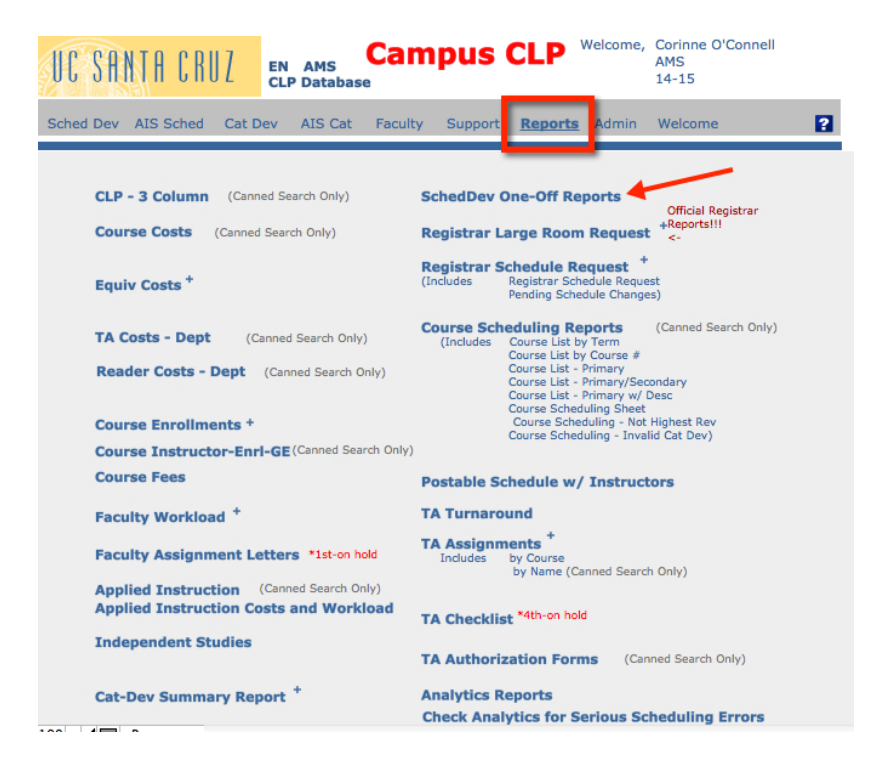

## 3. Select a term (or leave term blank), then click Unsent One-offs.

| 000                        | SchedDev Off-Off Reports Setup               |
|----------------------------|----------------------------------------------|
| Select rep<br>(leave blank | ort criteria, then continue:<br>( for all)   |
| Term:                      |                                              |
| Level:                     |                                              |
| Primary Dept<br>Only?      |                                              |
| Record Sy                  | vnc'd Report                                 |
| Primary F                  | Record Sync'd But Not All Secondaries Sync'd |
| Pending S                  | Sync                                         |
| Pending S                  | Sync w/o AIS Catalog Record                  |
| Unsent O                   | ne-Offs                                      |
| One-Offs                   | Sent Tonight                                 |
| Record Sy                  | nc'd, AIS Modified                           |
|                            |                                              |

4. The Unsent One-offs report will display if there are any unsent one-offs, otherwise you will get no records. You can save the report as a PDF or Print it. To close the report, click Continue (blue button). Please note that you may also want to run the report in both 14-15 and 13-15 (you will need to run the report separately for two academic years).

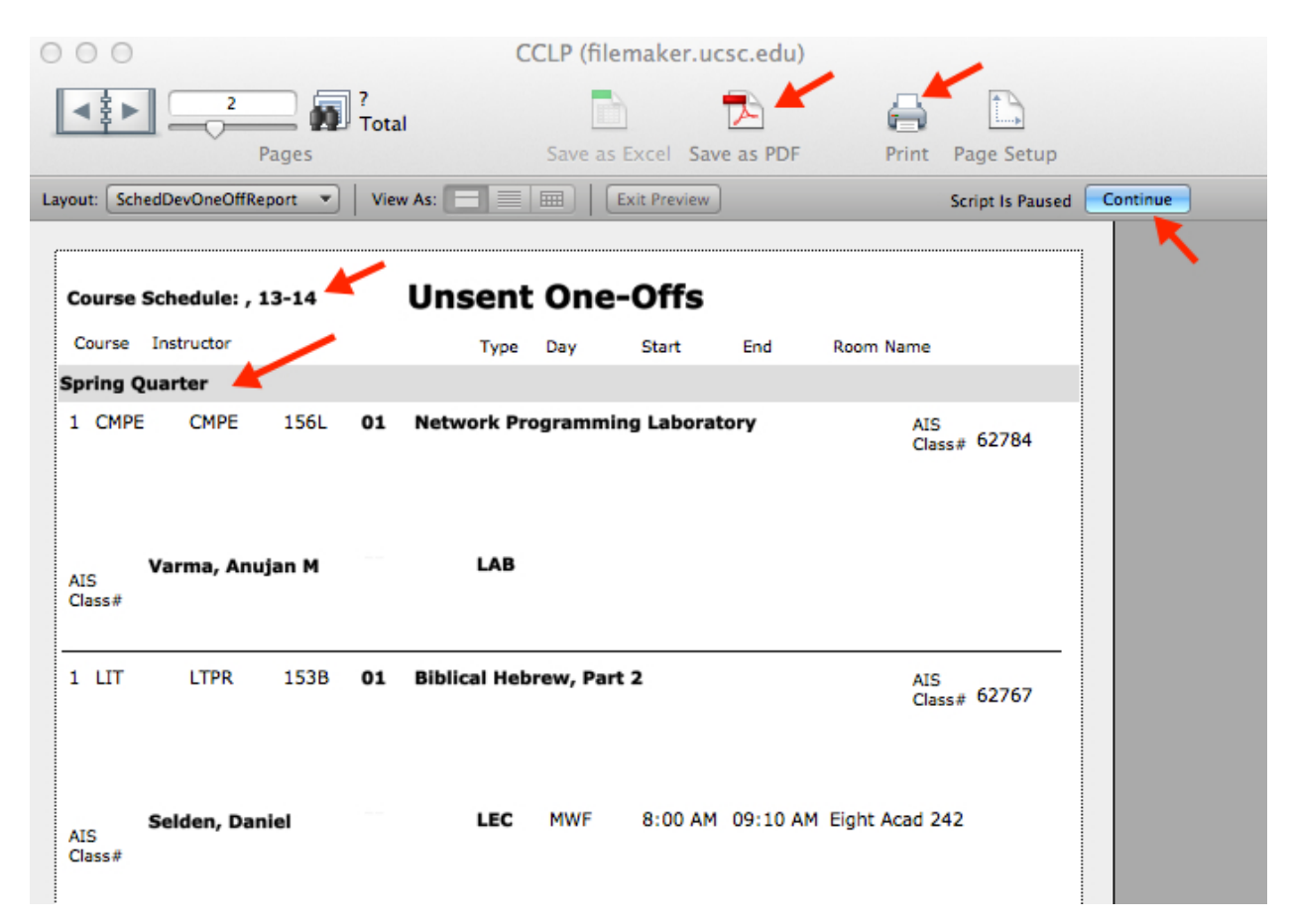

5. Follow up with users about any unsent one-offs and ask them to complete the one-offs and send them to AIS (by clicking Send One-off to AIS).